Seite 1 von 4

TRADER

EDV Service

## Schritt 1: Installieren des Produkts

Legen Sie die CD ein und warten Sie, bis das Installationsmenu erscheint. Falls die CD nicht automatisch gestartet wird, müssen Sie mit dem Explorer auf die Datei "Autorun.exe" auf der CD doppelklicken. Im ersten Menu wählen Sie "McAfee VirusScan Plus installieren".

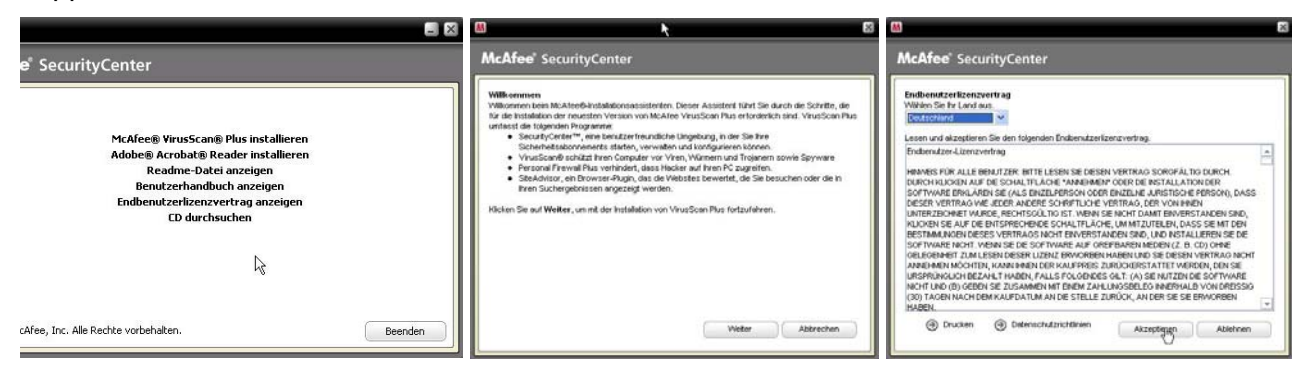

Folgen Sie den Anweisungen mit "Weiter" und "Akzeptieren" (als Land kann nur Deutschland ausgewählt werden; Schweiz wird nicht angeboten).

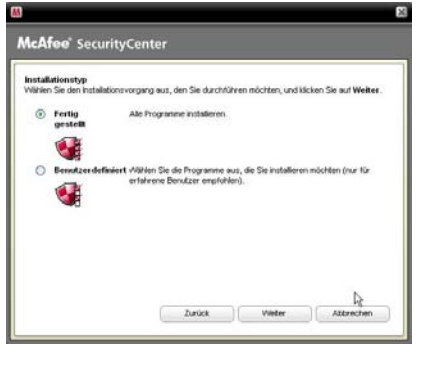

Wählen Sie hier die Option "Fertig gestellt", um alle Komponenten des Produkts zu installieren. Wenn Sie auf "Benutzerdefiniert" gehen haben Sie die Möglichkeit, das Produkt z.B. ohne Firewall zu installieren, was in gewissen Fällen sinnvoll sein kann.

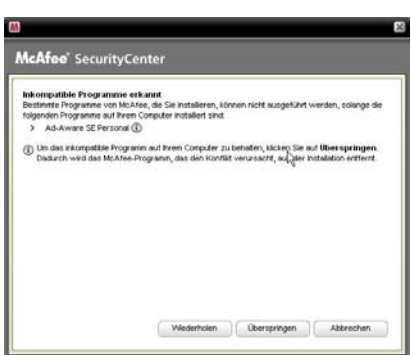

Falls "Inkompatible Programme" erkannt werden, müssen Sie diese zuerst deinstallieren. Dazu können Sie das Fenster einfach stehen lassen und auf Start -> Systemsteuerung -> Software gehen und dort das von McAfee reklamierte Programm deinstallieren. Anschliessend können Sie in obigen Fenster auf "Wiederholen" klicken.

Nun wird die Software installiert, was einige Minuten in Anspruch nehmen kann.

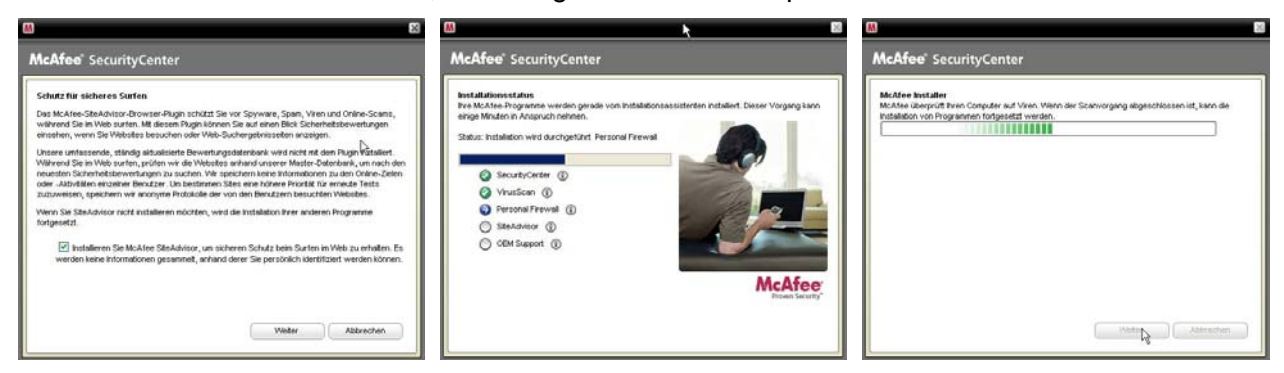

#### Installationsanleitung McAfee VirusScan Plus 2007 Seite 2 von 4

TRADER

Nach der Installation sollten Sie die Option "Daten zur Scan-Erkennung.." deaktivieren und den PC neu starten, wenn Sie dazu aufgefordert werden.

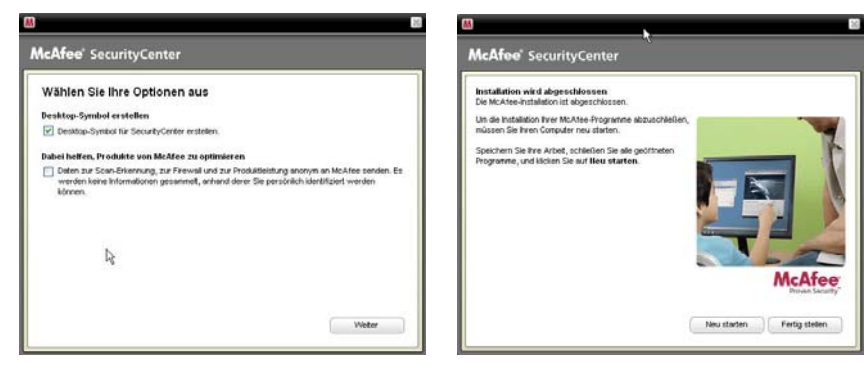

## Schritt 2: Erste Konfiguration und Aktualisieren des Produkts

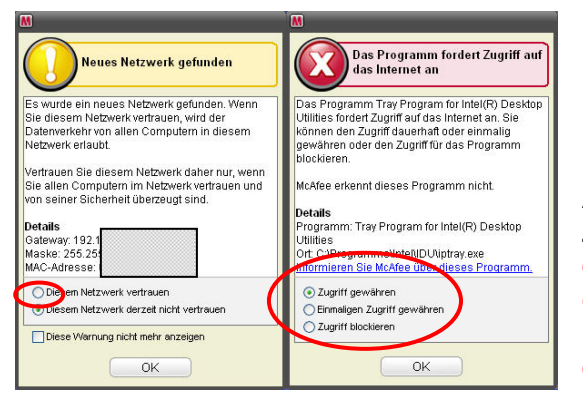

Nach dem Neustart erhalten Sie möglicherweise den Hinweis, dass ein neues Netzwerk gefunden wurde. Dem Netzwerk müssen Sie **vertrauen**, ansonsten wird Ihr Internet nicht funktionieren.

Ausserdem können ein oder mehrere Programme Zugriff auf das Internet anfordern. Es ist SEHR wichtig, dass Sie die Meldungen genau studieren und entscheiden, ob diese Programme tatsächlich auf das Internet zugreifen dürfen (erwünschte Programme) oder ob sie blockiert werden sollen (z.B. Spyware).

Nun MUSS das Produkt noch über das Internet registriert werden. Ohne Registrierung erhalten Sie keine Updates und der Schutz wäre sofort veraltet. Falls Sie eine Wählleitung (ISDN- oder Analogmodem) verwenden, öffnen Sie nun den Internet-Explorer (damit eine Verbindung hergestellt wird) und klicken Sie erst dann auf "Weiter". Falls Sie eine bestehende Installation auf die neueste Version aktualisiert haben, müssen Sie im 2. Fenster nur noch auf "Senden" klicken; andernfalls werden Sie zur Eingabe von Namen, Mailadresse und Passwort aufgefordert. Zum Schluss wird Ihre Mailadresse und das Passwort bestätigt; diese Informationen sollten Sie notieren und gut aufbewahren.

| 88                                                                                                    | M                                                                                                    | M                                                                                                    |  |
|----------------------------------------------------------------------------------------------------|----------------------------------------------------------------------------------------------------|----------------------------------------------------------------------------------------------------|--|
| McAfee' SecurityCenter                                                                                                    | McAfee' SecurityCenter                                                                                                    | McAfee SecurityCenter                                                                                                    |  |
| Programm Sector     Ways and a sector of the sector of the sector o | Programs-Setug<br>Sei hälen bents en andere Hulfree-Programs registrert, tärlan Sie auf Senden, un de<br>vohlenderen Registrerungsaffanskoren au Registrerung diese Programs au verversiden. | Programm-Setup abgeschlossen Galari Die HOVe + Hoverschlossen einfögnach registrart. Sie erhalten jett abörnatisk Updare för bre statuationer, men Holde erhogramme av anverten oder bestehende Holdee-Horganne av enneuen  Erhol Adv  Sternandt in  Status Setup Advessen av Advessen av |  |
| Duitenschutznichtlinen     Weiter     Später erinnern                                                                                                    | Seguen Schleden                                                                                                    | Moditen Sie Dir Molfee Korto altualsieren?     Schleiten                                                                                                    |  |

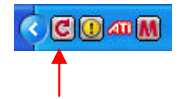

Nach einigen Sekunden beginnt das Produkt, sich selbst über das Internet zu aktualisieren (dargestellt durch einen roten runden Pfeil). Die Aktualisierung kann bei Wählleitungen bis zu 30 Minuten dauern. Anschliessend wird ein Neustart des PC's verlangt, den Sie machen müssen.

Seite 3 von 4

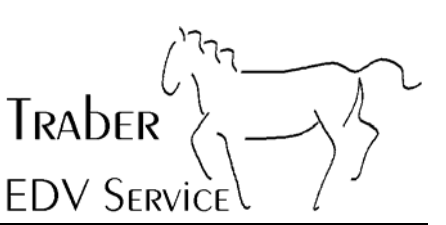

# Schritt 3: Konfigurieren des Produkts

Wenn Sie auf das rote M doppelklicken, gelangen Sie ins Sicherheits-Center:

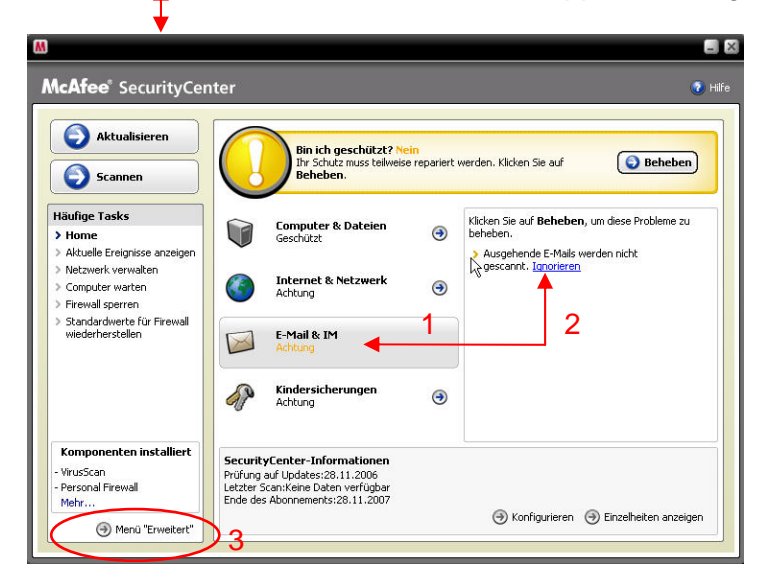

Zu beachten: diese Warnung erscheint erst, wenn das ausgehende Mail-Scannen abgeschaltet ist (siehe weiter unten).

Wir empfehlen, ausgehende Mails nicht auf Viren zu überprüfen. PC's die auf die neueste Version aktualisiert wurden, werden als "Nicht geschützt" angegeben, was natürlich Unfug ist. Klicken Sie auf "E-Mail & IM" (1) und dann auf "Ignorieren" (2), damit diese Warnung abgeschaltet wird. Bei neu installierten Systemen gehen Sie aufs "Menu Erweitert" (3):

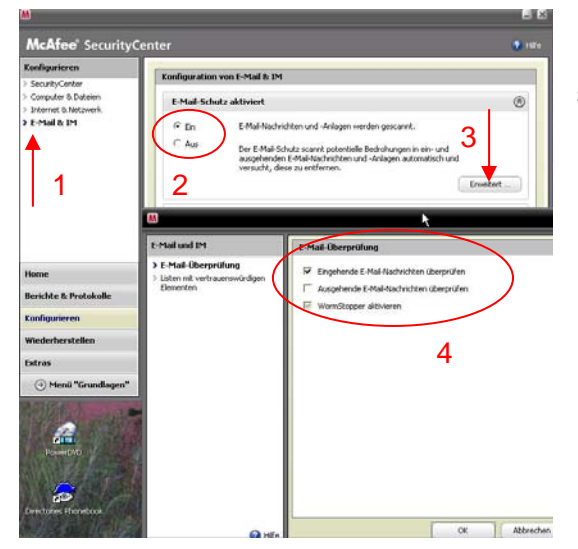

In diesem Menu werden die detaillierten Optionen des Produkts eingestellt. Klicken Sie bei "E-Mail & IM" (1), stellen Sie sicher, dass der E-Mail-Schutz aktiviert ist (2) und schalten Sie in den erweiterten Einstellungen (3+4) die ausgehende Prüfung aus.

> Bei Bedarf kann jetzt auch die Firewall deaktiviert werden (nur für fortgeschrittene Benutzer !).

|                                            |                                                                                                    | - E           |
|--------------------------------------------|----------------------------------------------------------------------------------------------------|---------------|
| McAfee <sup>®</sup> SecurityC              | enter                                                                                                    | <li>Hite</li> |
| Konfigurieren                              |                                                                                                    |               |
| > SecurityCenter                           | Konfiguration von Internet & Netzwerk                                                                                                    |               |
| Computer & Dateien     Internet & Netzwerk | Firewall-Schutz aktiviert                                                                                                    | ۲             |
| > E-Mail & IM                              | En Br Computer ist gegen Eindringversuche und unerwünschte<br>Internetverbindungen geschützt.     Aus                                                                                                  |               |
|                                            | Eine Firewall schutzt thren Computer vor Eindringversuchen und<br>unerwürschken Netzweisverkahr und hilft Einen dabei, eingehende<br>und ausgehende Einernetverbinkungen zu verwalten.                 |               |
|                                            | Erwe                                                                                                    | tert          |
|                                            | Nonn der Firewall-Schutz dealtwiert ist, Rithe Computer                                                                                                    |               |
| Home                                       | Netzwerkverbindungen. Wahlen Ste aus, wann der Frewall-<br>Schulz erneut altvireit verden soll, und stellen Bissichen, dass<br>Sie bis zu desem Zeitgunkt keine Verbindung zum Internet<br>herstellen. |               |
| Berichte & Protokolle                      |                                                                                                    |               |
| Konfigurieren                              | Firewall-Schutz erneut aktivieren nach 115 Menden 💌                                                                                                    |               |
| Wiederhersteilen                           | OK Abbrechen                                                                                                    |               |
| Extras                                     |                                                                                                    |               |
| Menü "Grundlagen"                          |                                                                                                    |               |

TRADER EDV Service

#### Schritt 4: Optimieren des Scanners

Klicken Sie im Menu Erweitert auf "Computer & Dateien" und dann auf der rechten Seite unterhalb von "Virus-Schutz ist aktiviert auf Erweitert.

Seite 4 von 4

| MCATEE Security                                                             | lenter        |                                                                                                    |    |
|-----------------------------------------------------------------------------|---------------|----------------------------------------------------------------------------------------------------|----|
| Konfigurieren                                                               | Kopfiguration | von Computer & Dataian                                                                                                    | _  |
| SecurityCenter                                                              | Konngaracion  | von compacer a Datelen                                                                                                    |    |
| <ul> <li>Computer &amp; Dateien</li> <li>Internet &amp; Netzwerk</li> </ul> | Virus-Schul   | tz ist aktiviert                                                                                                    | 6  |
| > E-Mail & IM                                                               | 🕫 Ein         | Dateien werden automatisch gescannt.                                                                                                    |    |
|                                                                             | C Aus         | Echtzelt-Scan schützt ihren Computer vor Viren, Würmern, Trojanern,<br>verdischtigen Steipto, Hybridkangriffen und sinderen Bedrohmagen.<br>Deteien werden automatisch und sesarntik, und er wird versucht, sie zu<br>repairrieren, wern durch den Benutzer bzw. den Computer auf sie<br>zugegriffen wird. |    |
|                                                                             |               | Erweiter                                                                                                    | rt |

Stellen Sie die Optionen unter "Echtzeit-Scans" und "Geplante Prüfung" wie unten abgebildet ein. Die Einstellungen sind "nur" Vorschläge aus unserer praktischen Erfahrung und ohne Garantie; sie können selbstverständlich auch andere Einstellungen tätigen.

| M                                                                                                    | ×                                                                                                    | M                                                                                                    | ×                                                                                                    |
|----------------------------------------------------------------------------------------------------|----------------------------------------------------------------------------------------------------|----------------------------------------------------------------------------------------------------|----------------------------------------------------------------------------------------------------|
| Virenschutz                                                                                                    | Echtzeit-Scans                                                                                                    | Virenschutz                                                                                                    | Geplante Prüfung                                                                                                    |
| <ul> <li>→ Echtzeit-Scans</li> <li>&gt; Manueller Scan</li> <li>&gt; Geglarte Profring</li> <li>&gt; SystemSuards</li> <li>&gt; Listen nit vertrauenewürdigen<br/>Elementen</li> </ul> | Mithile von Heuristk auf unbekannte Viren prüfen      Bisettenlaufwerk beim Herunterfahren prüfen      Auf Spyware und potentiell unerwünschte Programme prüfen      Auf Spyware und potentiell unerwünschte Programme prüfen      Nachverfolgungs-Cookies suchen und entfernen      Pufferüberlaufschutz aktivieren      Pufferüberlaufschutz aktivieren      Echtzeit-Scans starten, wenn Windows gestartet wird (empfohlen)     Geben Sie die Dateitypen an, die geprüft werden sollen:     Ale Dateien (empfohlen)     Nur Programmdateien und Dokumente | <ul> <li>Echtzeit-Scans</li> <li>Hanueller Scan</li> <li>Geptigte Prüfung</li> <li>SystemBuards</li> <li>Listen mit vertrauenswürdigen<br/>Elementen</li> </ul> | Plannášage Überprüfung aktivieren Wochenkage: Sonntag Sonntag Sonntag Montag Orientag Orientag Mittwoch Orientag Samstag Samstag Samstag Samstag Wenn Sie thre Einstellungen wiederherstellen möchten, kicken Sie auf Qurücksetzen |
| 🚱 Hilfe                                                                                                    | OK Abbrechen Übernehmen                                                                                                    | 🚱 Hilfe                                                                                                    | OK Abbrechen Übernehmen                                                                                                    |

Falls Sie ein kleines Heimnetzwerk mit gegenseitigem Zugriff auf Daten betreiben, muss die Firewall konfiguriert werden:

| M                                                                                                    |                                                                          | - 8     | M                                                                                                    | ×                                                                                                    |
|----------------------------------------------------------------------------------------------------|--------------------------------------------------------------------------|---------|----------------------------------------------------------------------------------------------------|----------------------------------------------------------------------------------------------------|
| McAfee SecurityCo                                                                                       | enter                                                                    | 💽 Hilfe | Firewall                                                                                                    | Systemdienste                                                                                                    |
| Konflgurieren<br>3. Securig-Vorter<br>2. Compdur 6. Datein<br>3. Internet 8. Netzwerk<br>3. E-Hal 0. DH | Konfiguration van Internet & Netzwerk           Premail Schutz aktiviert | ®       | <ul> <li>Sicherheitsstufe</li> <li>Programmberechtigungen</li> <li>Vertrauenswürdige und<br/>gespertre IPs</li> <li>Systemdienste</li> <li>Fregingrochtellenstel.</li> <li>Erndringungserkennung</li> </ul> | Offener Systemdienstanschluss           Ohlfner Systemdienstanschluss stellen ein Sicherheitsrisio für Thren Computer gegenüber<br>Bedröhungen aus dem Internet die. Wern Sie einen Anschluss öffnen möchten, um einem<br>Netzweirkdienst den Remote-Zugriff zu ermöglichen, wählen Sie mindestens einen Eintrag aus der<br>Liste der Systemdienste aus. Sie können auch neue Systemdienste hinzufügen und konfigurieren.           Systemdienste         Secure Web Server (HTTPS) Anschluss 143           Remoteprozedurardinfer (RPC) Anschluss 135         Remoteprozedurardinfer (RPC) Anschluss 135           Mal Server (POP3) Anschluss 110         Windows DateFriegabe (NETBIOS) Anschluss 137-139           Mal Server (MAP) Anschluss 143         Mathematical Secure Secure Secure March Secure Secure |
| Home                                                                                                    | Pe                                                                       |         |                                                                                                    | File Transfer Protocol (FTP) Anschlüsse 20-21  Microsoft Directory Server (MSFT DS) Anschluss 445                                                                                                    |
| Berichte & Protokolle                                                                                   |                                                                          |         |                                                                                                    | Beschreibung                                                                                                    |
| Konfigurieren                                                                                           |                                                                          |         | 1                                                                                                    | Standardanschluss für HTTP-Webserver                                                                                                    |
| Wiederherstellen                                                                                        |                                                                          |         |                                                                                                    | Hinzufrinen Bescheiten Friternen                                                                                                    |
| Extras                                                                                                  |                                                                          |         |                                                                                                    |                                                                                                    |
| Menü "Grundlagen"                                                                                       |                                                                          |         | 🚱 Hilfe                                                                                                    | OK Abbrechen Übernehmen                                                                                                    |